# LV 11: HTML Semantički elementi i izgled (Layout)

### Datum: 5.12.2023.

## Autori: Petar Dujmović, Karlo Flegar

## Razred 3.a

# PRIPREMA ZA VJEŽBU:

1. Što označavamo pojmom semantika?

Pojmom semantika označavamo značenje, tj. semantičkim elementom jasno opisujemo značenje elementa i pregledniku i programeru.

2. Navedite neke semantičke i neke nesemantičke elemente.

Semantički: <form>, , <article>.

Nesemantički: <div>, <span>.

3. Nabrojite, objasnite i skicirajte odnos osnovnih šest semantičkih elemenata koji čine mrežnu stranicu.

Šest osnovnih semantičkih elemenata su: <header>, <nav>, <section>, <article>, <aside>, <footer>.

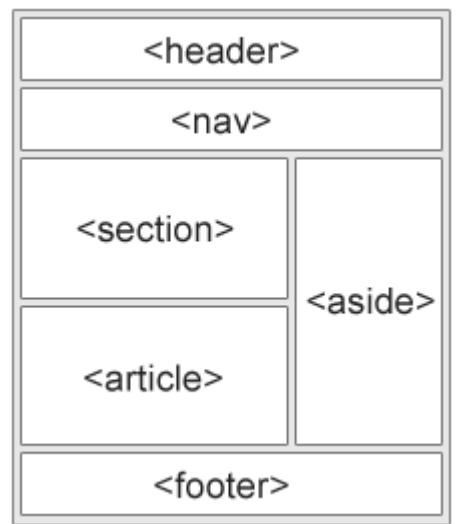

<header> - element koji predstavlja spremnik za uvodni sadržaj ili skup navigacijskih poveznica. U jednom HTML dokumentu može postojati nekoliko <header> elemenata, međutim, ne može se postaviti unutar <footer> ili <address> drugog <header> elementa.

<nav> - element koji definira skup navigacijskih veza. Unutar <nav> elementa ne smiju biti sve veze dokumenta, on je namijenjen samo za glavne blokove navigacijskih veza. Preglednici, kao što su čitači zaslona za korisnike s invaliditetom, mogu koristiti ovaj element kako bi odredili hoće li izostaviti početno prikazivanje ovog sadržaja.

<section> - element koji definira odjeljak u dokumentu. "Section je tematsko grupiranje

sadržaja, obično s naslovom."

<article> - element koji specificira neovisan, samostalan sadržaj. Article bi trebao imati smisla sam po sebi i trebalo bi ga biti moguće distributirati neovisno o ostatku web stranice.

<aside> - element definira neki sadržaj osim sadržaja koji je postavljen (poput bočne trake). Njegov sadržaj bi trebao biti neizravno povezan sa sadržajem koji ga okružuje.

<footer> - element koji definira podnožje za dokument ili odjeljak. U jednom dokumentu može biti više <footer> elemenata.

4. Nabrojite ostalih sedam semantičkih elemenata.

<details>, <figcaption>, <figure>, <main>, <mark>, <summary>, <time>.

5. Navedite četiri osnovne tehnike za kreiranje izgleda stranice od više stupaca (multicolumn).

Četiri osnovne tehnike za kreiranje izgleda stranice od više stupaca su: CSS Grid, CSS FlexBox, CSS Float property i CSS Framework.

# IZVOĐENJE VJEŽBE:

- 1. HTML Section i article
  - A. Što je sekcija (section) i u koje se sekcije obično dijeli mrežna stranica?

Section je element koji definira odjeljak u dokumentu. Dijeli se na odjeljke za uvod, sadržaj i podatke za kontakt.

B. Koje su osobine članka (article)? Navedite primjere korištenja tog semantičkog elementa.

Članak bi trebao imati smisla sam po sebi i trebalo bi ga biti moguće distribuirati neovisno o ostatku web stranice.

Primjeri: Postovi na forumu, Postovi na blogu, Komentari korisnika, Kartice proizvoda i Novinski članci.

Napravite sami primjer jednostavne mrežne stranice sa dvije sekcije sa po tri kratka članka u njima (npr. Prva sekcija govori o toplim bojama i u nju stavite tri kratka članka o tri boje iz te grupe. Isto napravite za hladne boje.)

"<!DOCTYPE html>

<html>

<body>

<h1>Tople i hladne boje</h1>

<section>

#### <article>

<h2>Tople boje:</h2>

<h3>Crvena</h3>

Crvena boja je jedna od najupečatljivijih boja. simbolizira strast, energiju i ljubav. Također je boja koja pažnju i može izazvati snažne emocije.

</article>

<article>

<h3>Žuta</h3>

Žuta boja je svijetla i vedra boja koja simbolizira sreću, radost i optimizam.

</article>

<article>

<h3>Narančasta</h3>

>Narančasta boja je topla i živahna boja koja je kombinacija crvene i žute. Simbolizira radost, vitalnost i entuzijazam.

</article>

</section>

<section>

<h2>Hladne boje:</h2>

<article>

<h3>Plava boja</h3>

Plava boja je hladna boja. Ona simbolizira mir, spokoj i povjerenje.

</article>

<article>

<h3>Zelena boja</h3>

Zelena boja je hladna boja. Ona simbolizira prirodu, svježinu i ravnotežu.

</article>

<article>

<h3>Ljubičasta boja</h3>

Ljubičasta boja je hladna boja dobivena spajanjem plave i crvene. Ona simbolizira mističnost, kreativnost i duhovnost.

</article> </section> </body> </html>"

# Tople i hladne boje

# Tople boje:

# Crvena

Crvena boja je jedna od najupečatljivijih boja. simbolizira strast, energiju i ljubav. Također je boja koja pažnju i može izazvati snažne emocije.

# Žuta

Žuta boja je svijetla i vedra boja koja simbolizira sreću, radost i optimizam.

# Narančasta

Narančasta boja je topla i živahna boja koja je kombinacija crvene i žute. Simbolizira radost, vitalnost i entuzijazam.

# Hladne boje:

# Plava boja

Plava boja je hladna boja. Ona simbolizira mir, spokoj i povjerenje.

# Zelena boja

Zelena boja je hladna boja. Ona simbolizira prirodu, svježinu i ravnotežu.

# Ljubičasta boja

Ljubičasta boja je hladna boja dobivena spajanjem plave i crvene. Ona simbolizira mističnost, kreativnost i duhovnost.

- 2. HTML Header i footer
  - A. Čemu služi element zaglavlja (header) i što obično sadrži?

Element zaglavlja služi kao spremnik za uvodni sadržaj ili skup navigacijskih poveznica. Obično sadrži jedan ili više elemenata naslova (<h1> - <h6>), logo ili ikona i podaci o autorstvu.

- B. Napišite primjer u kojem ćete staviti element u element . U članku koristite naslov i odlomak.
  - "<!DOCTYPE html>
    <html>
    <body>
    <article>
    <header>Primjer</header>
    <section>Odlomak</section>
    </article>
    </body>
    </html>"
- C. Što definiramo elementom podnožja (footer)? Što obično sadrži taj element?

Elementom podnožja definiramo podnožje za dokument ili odjeljak. Taj element obično sadrži: podaci o autorstvu, informacije o autorskim pravima, kontakt informacije, sitemap, natrag na vrh poveznice i povezani dokumenti.

D. Dodajte svojoj stranici podnožje sa osobnim informacijama.

"<!DOCTYPE html>

<html>

<body>

<h1>Tople i hladne boje</h1>

<section>

<article>

<h2>Tople boje:</h2>

<h3>Crvena</h3>

Crvena boja je jedna od najupečatljivijih boja. simbolizira strast, energiju i ljubav. Također je boja koja pažnju i može izazvati snažne emocije.

</article>

<article>

<h3>Žuta</h3>

Žuta boja je svijetla i vedra boja koja simbolizira sreću, radost i optimizam.

</article>

<article>

<h3>Narančasta</h3>

Narančasta boja je topla i živahna boja koja je kombinacija crvene i žute. Simbolizira radost, vitalnost i entuzijazam.

</article>

</section>

<section>

<h2>Hladne boje:</h2>

<article>

<h3>Plava boja</h3>

Plava boja je hladna boja. Ona simbolizira mir, spokoj i povjerenje.

</article>

<article>

<h3>Zelena boja</h3>

Zelena boja je hladna boja. Ona simbolizira prirodu, svježinu i ravnotežu.

</article>

<article>

<h3>Ljubičasta boja</h3>

Ljubičasta boja je hladna boja dobivena spajanjem plave i crvene. Ona simbolizira mističnost, kreativnost i duhovnost.

</article>

</section>

<footer>

<h2>Osobni podaci</h2>

Ime i prezime: Petar Dujmović, Karlo Flegar

</footer>

</body>

</html>"

- 3. HTML Nav i aside, figure i figcaption
  - A. Što definiramo elementom <nav>?

Elementom <nav> definiramo skup navigacijskih veza.

B. Dodajte element <nav> sa četiri stavke na odgovarajuće mjesto na svoju mrežnu stranicu. Neka navigacija omogućuje povezivanje sa nekim međusobno srodnim eksternim mrežnim sjedištima.

"<!DOCTYPE html>

<html>

<body>

```
<h1>Tople i hladne boje</h1>
```

<section>

<article>

<h2>Tople boje:</h2>

<h3>Crvena</h3>

Crvena boja je jedna od najupečatljivijih boja. simbolizira strast, energiju i ljubav. Također je boja koja pažnju i može izazvati snažne emocije.

</article>

<article>

<h3>Žuta</h3>

Žuta boja je svijetla i vedra boja koja simbolizira sreću, radost i optimizam.

</article>

<article>

<h3>Narančasta</h3>

Narančasta boja je topla i živahna boja koja je kombinacija crvene i žute. Simbolizira radost, vitalnost i entuzijazam.

</article>

</section>

<section>

<h2>Hladne boje:</h2>

<article>

<h3>Plava boja</h3>

Plava boja je hladna boja. Ona simbolizira mir, spokoj i povjerenje.

</article>

<article>

<h3>Zelena boja</h3>

Zelena boja je hladna boja. Ona simbolizira prirodu, svježinu i ravnotežu.

</article>

<article>

<h3>Ljubičasta boja</h3>

Ljubičasta boja je hladna boja dobivena spajanjem plave i crvene. Ona simbolizira mističnost, kreativnost i duhovnost.

</article>

</section>

<nav>

<a href="https://www.shutterstock.com/blog/complete-guide-color-indesign?kw=&gclsrc=aw.ds&gclid=Cj0KCQjwzbv7BRDIARIsAM-A6-3mlhWprqMOyVW8ZhVRh49hA8E9Oba3H8EogsbAYZ9aaqGHmeNtnvwaAosNEALw\_wcB">Ko tač boja</a> |

<a href="https://coolors.co/">kombinacije usklađenih boja</a> |

<a href="https://webgradnja.hr/clanci/koje-su-boje-tople/1530">Tople boje</a> |

<a href="https://webgradnja.hr/clanci/koje-su-boje-hladne/1529">Hladne boje</a>

</nav>

<footer>

<h2>Osobni podaci</h2>

Ime i prezime: Petar Dujmović, Karlo Flegar

</footer>

</body>

## </html>"

C. Koje su značajke elementa <aside>?

Značajke elementa <aside> su da definira neki sadržaj osim sadržaja u koji je postavljen (poput bočne trake).

D. Kakav sadržaj određujemo elementom <figure>?

Elementom figure određujemo samostalni sadržaj, poput ilustracija, dijagrama, fotografija, popisa kodova itd.

E. Što određujemo elementom <figcaption> i gdje se on smješta?

Elementom <figcaption> određujemo naslov za <figure> element. On se smješta kao prvo ili kao posljednje dijete elementa <figure>.

F. Dodajte na svoje mrežno sjedište neku ilustraciju. Pri tom ispravno koristite <img>, <figure> i <figcaption>.

"<!DOCTYPE html>

<html>

<body>

```
<h1>Tople i hladne boje</h1>
```

<figure>

```
<img src="https://glorioushome.ba/wp-content/uploads/2020/07/kota%C4%8D-boja_color-
wheel.jpg" alt="Kotač boja" width="200" height="200">
```

<figcaption>Kotač boja</figcaption>

</figure>

<section>

<article>

<h2>Tople boje:</h2>

<h3>Crvena</h3>

Crvena boja je jedna od najupečatljivijih boja. simbolizira strast, energiju i ljubav. Također je boja koja pažnju i može izazvati snažne emocije.

</article>

<article>

<h3>Žuta</h3>

Žuta boja je svijetla i vedra boja koja simbolizira sreću, radost i optimizam.

</article>

<article>

<h3>Narančasta</h3>

Narančasta boja je topla i živahna boja koja je kombinacija crvene i žute. Simbolizira radost, vitalnost i entuzijazam.

</article>

</section>

<section>

<h2>Hladne boje:</h2>

<article>

<h3>Plava boja</h3>

Plava boja je hladna boja. Ona simbolizira mir, spokoj i povjerenje.

</article>

<article>

<h3>Zelena boja</h3>

Zelena boja je hladna boja. Ona simbolizira prirodu, svježinu i ravnotežu.

</article>

<article>

<h3>Ljubičasta boja</h3>

Ljubičasta boja je hladna boja dobivena spajanjem plave i crvene. Ona simbolizira mističnost, kreativnost i duhovnost.

</article>

</section>

<nav>

<a href="https://www.shutterstock.com/blog/complete-guide-color-indesign?kw=&gclsrc=aw.ds&gclid=Cj0KCQjwzbv7BRDIARIsAM-A6-3mlhWprqMOyVW8ZhVRh49hA8E9Oba3H8EogsbAYZ9aaqGHmeNtnvwaAosNEALw\_wcB">Ko tač boja</a> |

<a href="https://coolors.co/">kombinacije usklađenih boja</a> |

<a href="https://webgradnja.hr/clanci/koje-su-boje-tople/1530">Tople boje</a> |

<a href="https://webgradnja.hr/clanci/koje-su-boje-hladne/1529">Hladne boje</a>

</nav>

<footer>

<h2>Osobni podaci</h2>

Ime i prezime: Petar Dujmović, Karlo Flegar

</footer>

</body>

</html>"

# 4. IZRADA MREŽNE STRANICE

A. Napravite mrežnu stranicu prema primjeru za grad. Odaberite grad po izboru (niti jedan od navedenih). Obogatite stranicu semantičkim elementima koji će sadržavati zaglavlje, podnožje, navigaciju (internu), sekcije, članke, slike i ostale dijelove prema potrebi. Boje odaberite sukladno bojama koje se javljaju na odabranim slikama.

"<!DOCTYPE html>

<html lang="hr">

<head>

<title>Gradovi</title>

<meta charset="utf-8">

<meta name="viewport" content="width=device-width, initial-scale=1">

<meta name="author" content="Karlo Flegar">

<style>

\* {

box-sizing: border-box;

# }

body {

font-family: Arial, Helvetica, sans-serif;

background-color: lightblue;

}

```
/* Style the header */
header {
    background-color: royalblue;
    padding: 30px;
    text-align: center;
    font-size: 35px;
    color: lightgray;
}
/* Create two columns/boxes that floats next to each other */
```

```
nav {
float: left;
width: 30%;
background: blue;
padding: 20px;
}
```

```
/* Style the list inside the menu */
nav ul {
    list-style-type: none;
    padding: 0;
}
```

```
article {
float: left;
padding: 20px;
width: 70%;
background-color: blue;
color: lightgray;
```

}

```
/* Clear floats after the columns */
section::after {
  content: "";
  display: table;
  clear: both;
}
/* Style the footer */
```

footer {

background-color: royalblue;

padding: 10px;

text-align: center;

color: white;

}

/\* Responsive layout - makes the two columns/boxes stack on top of each other instead of next to each other, on small screens \*/

```
@media (max-width: 600px) {
  nav, article {
    width: 100%;
    height: auto;
  }
}
</style>
</head>
<body>
```

<header>

<h1 style="color:darkgray; background-color:lightblue ;"><strong>Grad Zagreb</strong></h1>

Danas ćemo pisati o gradu Zagrebu, glavnom gradu Republike Hrvatske i o njegovim atrakcijama koje ga čine posebnim.

</header>

#### <section>

<nav>

<a style="color: lightgray;" href="#a1">O gradu</a>

<a style="color: lightgray;" href="#a2">Atrakcije</a>

<a style="color: lightgray;" href="#a3">Posebnosti</a>

</nav>

#### <article>

<h1><span id="a1">O gradu</span></h1>

Zagreb je glavni grad Republike Hrvatske i najveći grad u Hrvatskoj po broju stanovnika. Grad Zagreb je kao glavni grad Hrvatske posebna teritorijalna, upravna i samoupravna jedinica. Šire područje grada okuplja više od milijun stanovnika. Povijesno gledajući, grad Zagreb izrastao je iz dvaju naselja na susjednim brežuljcima, Gradeca i Kaptola, koji čine jezgru današnjega grada, njegovo povijesno središte (Gornji i dio Donjega Grada). Nalazi se na jugozapadnomu rubu Panonske nizine na prosječnoj nadmorskoj visini od 122 m, podno južnih padina Medvednice, na lijevoj i desnoj obali rijeke Save. Položaj grada Zagreba, koji je na mjestu spajanja alpskog, dinarskog, jadranskog i panonskog područja, omogućio je Zagrebu postati most između srednjoeuropskoga i jadranskoga područja. Jedini je glavni grad u svijetu koji počinje na slovo Z. Uz Beč, jedini je europski glavni grad s vlastitom vinskom cestom (otvorena 2009.) Također, jedini je europski glavni grad sa skijalištem.

#### </article>

<article>

<h1><span id="a2">Atrakcije</span></h1>

Zagreb je prekrasan grad s mnogo atrakcija koje vrijedi posjetiti. Gornji grad je jedna od njih jer možete vidjeti ne samo crkvu sv. Marka već sa Strossmayerovog šetališta imate prekrasan pogled na grad Zagreb i na Zagrebačku katedralu.

#### <img

src="https://upload.wikimedia.org/wikipedia/commons/e/e7/Strossmayerovo\_%C5%A1
etali%C5%A1te.jpg" width="30%" height="30%" alt="Katedrala">

</article>

<article>

<h1><span id="a3">Posebnosti</span></h1>

Ono što čini grad Zagreb posebnim je to što ne samo da je glavni i najgušće naseljeni grad Hrvatske već je i najrazvijeni, ali je i dalje uspio zadržati svoj topli šarm.

</article>

</section>

<footer>

Izradio: Karlo Flegar

</footer>

</body>

</html>"